## ハンズオン1 やってはいけないことを試してみる

## INTER-Mediatorの開発環境構築から 簡単なSNSアプリを組み立て

ITコラムニスト 林 伸夫

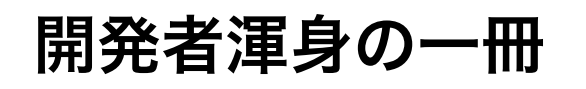

### **INTER-Mediator Training Course**

林伸夫/Nobuo Hayashi 監修 新居雅行/Masayuki Nii 著

**INTER-Mediator** Training Course 完全版 NTER EDIATOR Nobuo Hayashi, Editor Masayuki Nii, Author

自己紹介
この本の編集担当。
富士通→
ジャズ雑誌
(スイングジャーナル)
→日経パソコン
→日経MAC編集長
→電子工作おやじ
IoTオタク

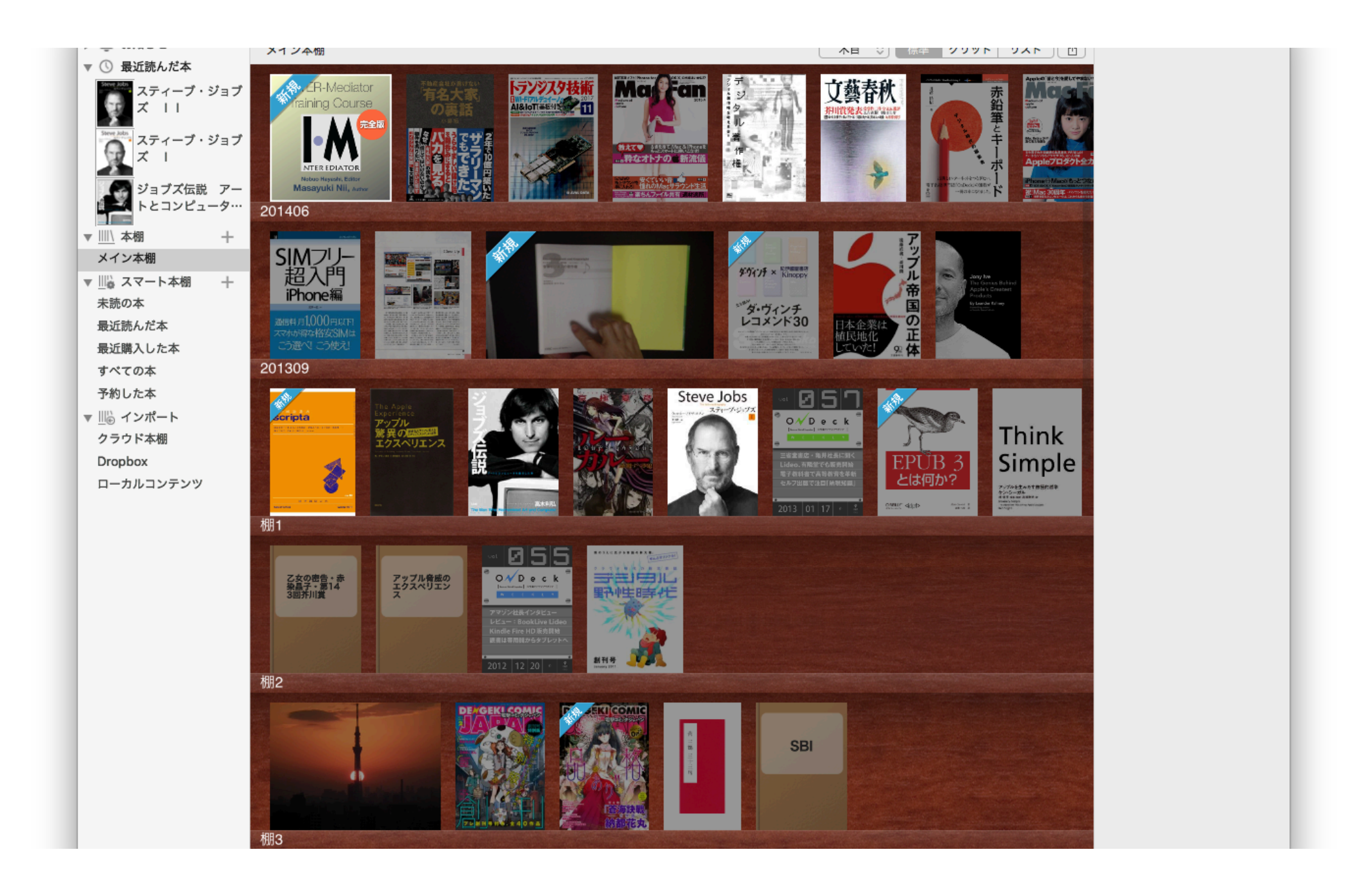

# いつでも読める電子本

## 7章:セキュリティと認証

#### •7-1 Webアプリケーションセキュリティの前提

- ・INTER-Mediatorを稼働するサーバーの前提条件
- ・INTER-Mediatorを利用するネットワークの前提条件
- ・ブラウザーのセキュリティ
- ・クロスサイトスクリプティング攻撃(XSS)とinnerHTML
- ・クロスサイトリクエストフォージェリ(CSRF)を排除する
- ・データベースアカウントへのアクセス権設定

#### •7-2 ユーザー認証とアクセス権適用を行う仕組み

- ・認証とアクセス権
- アカウントとグループ
- ユーザーのテーブル
- グループのテーブル
- ・ユーザーレコード生成のためのスクリプト

- ・ハッシュ値用テーブルの内容
- その他の手法
- 演習ユーザー管理の簡易アプリケーションを使ってみる

#### •7-3 認証とアクセス権の設定

- ・認証に関する設定を行う場所
- ・設定例による認証の設定
- ログインの継続方法と設定
- ・認証の動作の設定
- ネイティブ認証について
- ・ログインパネルとカスタマイズ
- ・パスワードのリセット
- ・演習認証の実現と[…]"

• "INTER-Mediator Training Course"。 iBooks

### こういう話も満載です。

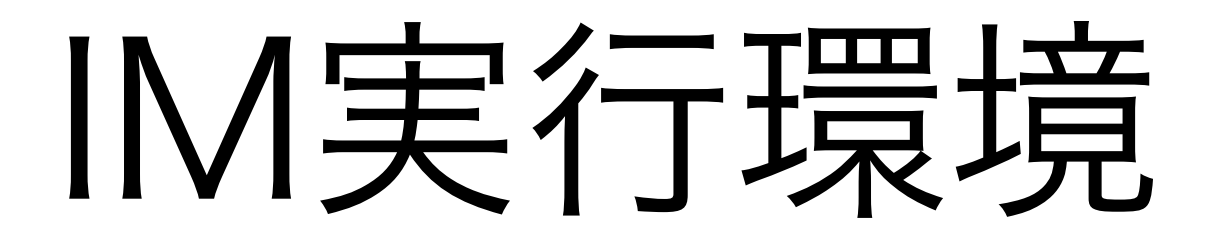

### 本番環境と開発環境の二つがある

1. INTER-Mediator Linuxサーバー上でデプロイに使うPHPフレームワーク

2. INTER-Mediator server VM VirtualBox上で「ローカル」開発に使うための構成済IM

> これがあるおかげで MacでもWindows PCでも、5分で開発準備完了

今日は、2のINTER-Mediator Server VMを使って 危ないことを「ローカル開発環境内で安全に実験」します

# 構成済IMってなに?

### **INTER-Mediator server VM**

- 1. OS : Alpine Linux 3.8.4
- 2. MariaDB
- 3. PostgreSQL
- 4. SQLite
- 5. Apache2
- 6. アクセス方法:SSH、SFTP、HTTP、SMB
- 7. 作成グループ: im-developer (developerおよびwww-dataが所属)
- 8. サンプルデータ構成済:test\_db
- 9. <u>サンプルアプリケーション</u>:約90本

### これらがすべて用意済

## IM開発環境構築の方法

### Windows、Macintoshを問わず10分で開発環境構築できる

必要なもの

1. <u>VirtualBox by Oracle</u>

2. INTER-Mediator-Server VM 5.10

今日はUSBメモリースティックに材料はすべて用意してある。 インストールがまだの人は申出て下さい

## **①**IM公式サイトのどこに?

| ● ● ● IM トップ - Product Information - II × +  |      |      |     |   |   |
|----------------------------------------------|------|------|-----|---|---|
| ← → C ☆ a inter-mediator.com/ja/             | ☆ 🔩  | 6    | 3 😨 | • | : |
| INTER-Mediator Manual Repository- Community- |      |      |     |   |   |
| トップ マニフェスト 動作概要 特徴 学習コンテンツ イベント 事例集 サービ      | ス提供者 | News |     |   |   |

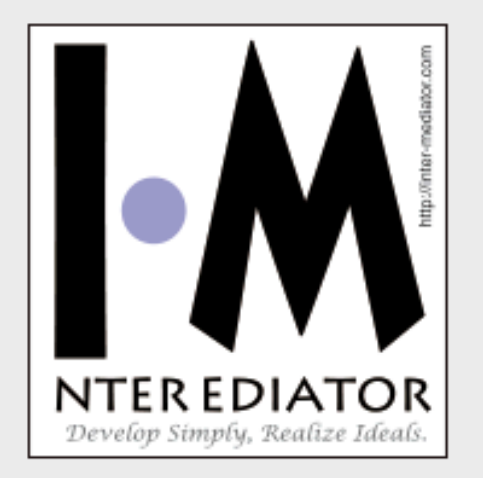

### INTER-Mediatorは、 少ない開発作業でやりたいことを実現できる Webアプリケーションフレームワークです

2019/8/24の土曜日に東京で『INTER-Mediator《大》勉強会 2019』を開催します!

INTER-Mediatorの勉強会は定期的に開催していますが、年に1度の《大》勉強会は拡大プログラムを用意しました。 Webアプリケーションのセキュリティの基本について専門家に公演をいただき、それを受けて、INTER-Mediatorでの セキュリティ対策や、実際の開発で注意すべき点などをハンズオンの形式で紹介します。 最初の一歩から説明するの で、INTER-Mediator初心者の方でもご参加可能です。 参加費は無料!参加のお申し込みはこちらから。

# Manualタブ

| ● ● ● M マニュアルトップページ - Produc × +                        |                   |                    |             |    |
|---------------------------------------------------------|-------------------|--------------------|-------------|----|
| ← → C ① 保護されていない通信   inter-mediator.info/ja/index.html  | ☆ 🥞               | 😼 🛃 🍪              | 3           | :  |
| INTER-Mediator Manual Repository- Community-            |                   |                    |             |    |
| トップ はじめよう プラクティス 開発ガイド プログラミングガイド                       | ブログ               |                    |             |    |
| <b>マニュアルトップページ</b><br>キーワードを入力してください<br><i>マニュアル</i> 検索 |                   |                    |             |    |
| INTER-Mediator Web Site ©2019 INTER                     | R-Mediator Direc  | tive Commit        | tee.        |    |
|                                                         | Generated by INTE | R-Mediator Ver.5.1 | 0(2019-04-1 | 7) |
|                                                         |                   |                    |             |    |

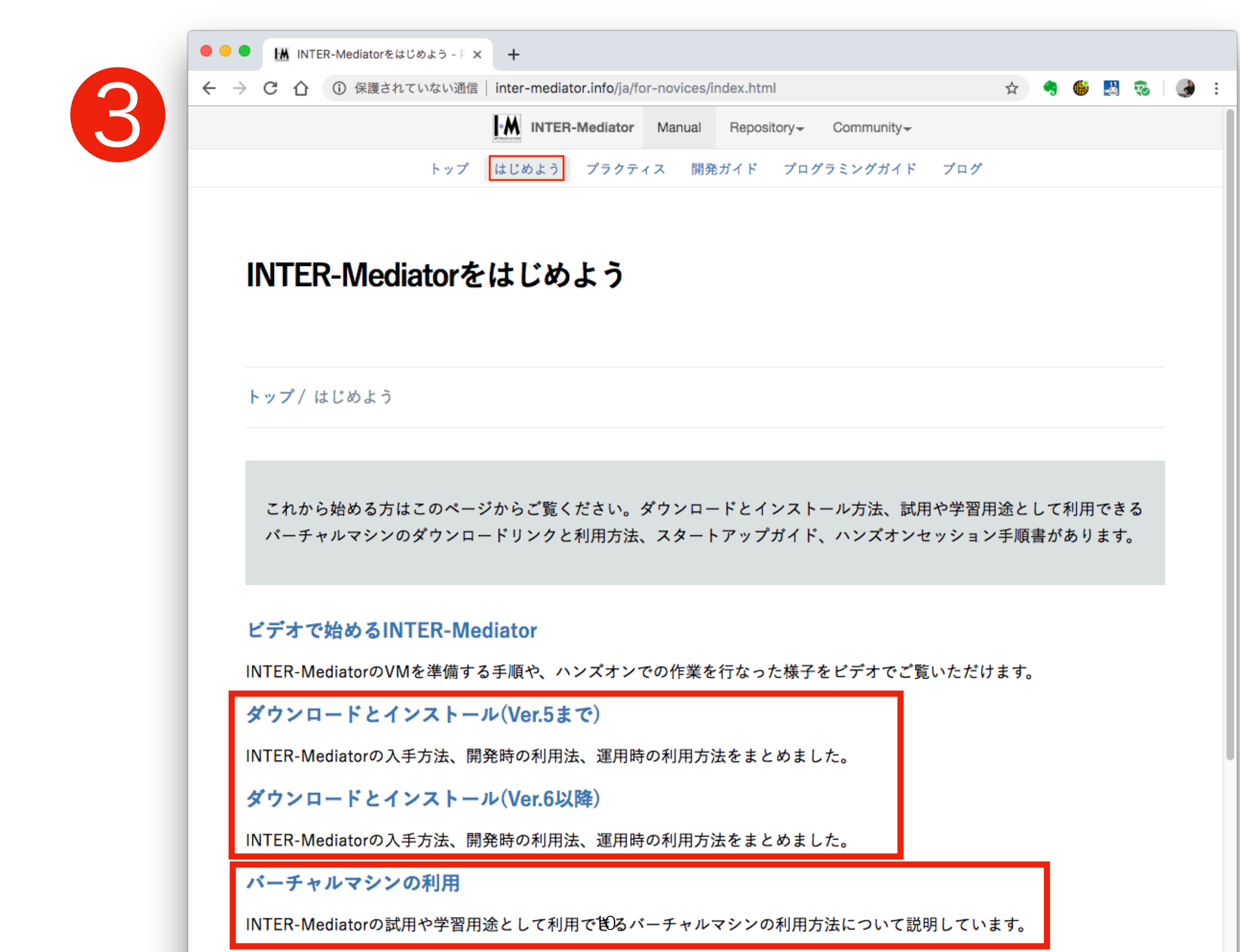

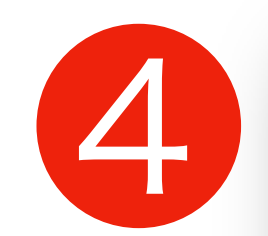

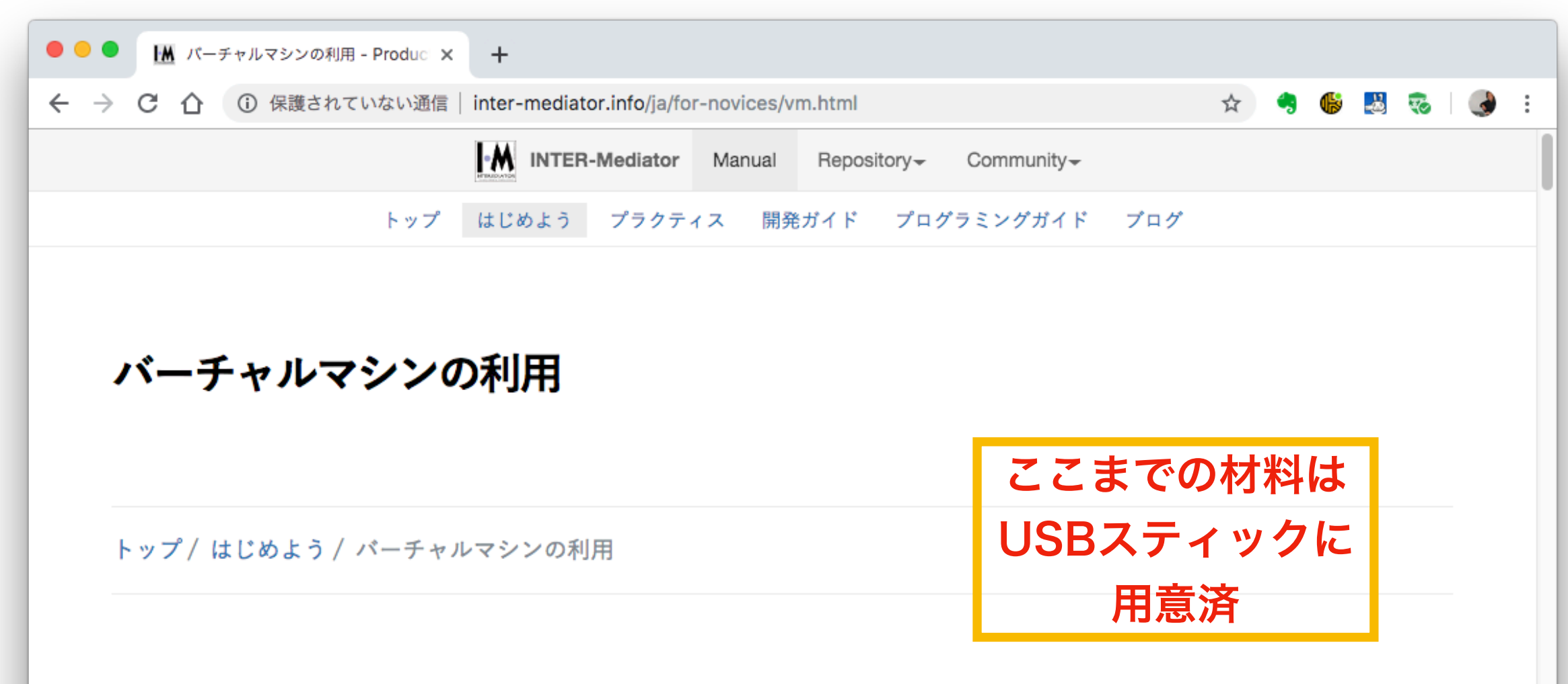

はじめに

使用までの準備

INTER-Mediator-Server VMのダウン ロード

VMの準備

INTER-Mediator-Server VMの利用

(参考) VMを自分で作成して起動する

#### はじめに

INTER-Mediatorの試用や学習用に、即座にサーバーとして利用できるVirtual Machine (VM) についての情報をこの文書に記載します。VMを自分で作成する か、あるいはすでに作成されているVMをダウンロードするかして利用できます。

このVirtual Machineは、特定のホスト内でのみ利用することを想定して、ロ グインアカウントなどを見える場所に記載しています。学習用に定義ファイ ルとページファイルをブラウザーで編集できる状態にしているため、Virtual Machineとして配布している「INTER-Mediator-Server VM」をそのままイ ンターネットに公開することは絶対に行わないでください。

# PC上にLinux環境作成

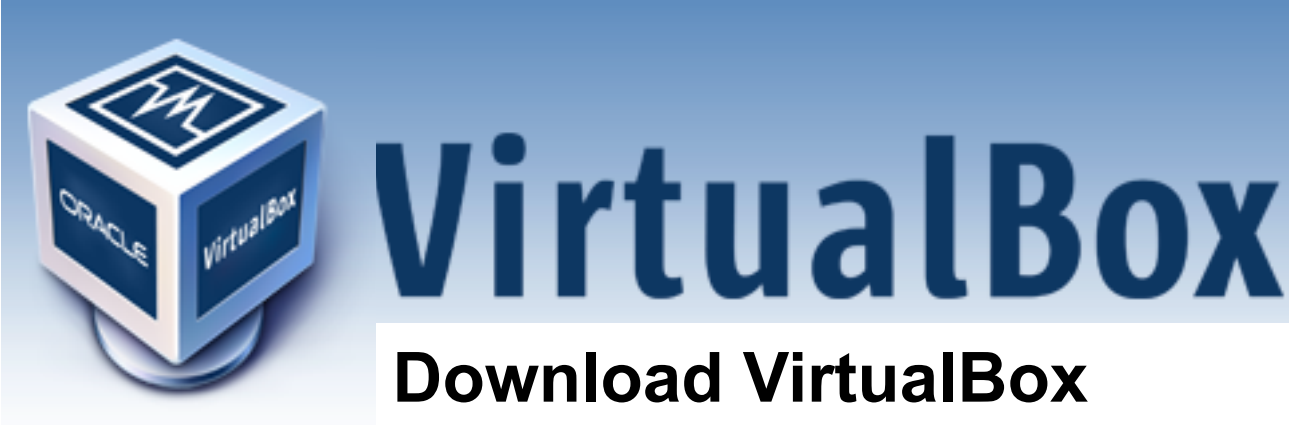

Here you will find links to VirtualBox binaries and its source code.

### **VirtualBox binaries**

By downloading, you agree to the terms and conditions of the respective license.

If you're looking for the latest VirtualBox 5.2 packages, see VirtualBox 5.2 builds. Please also use version 5.2 if you still need support for 32-bit hosts, as this has been discontinued in 6.0. Version 5.2 will remain supported until July 2020.

- <u>Windows hosts</u>
- OS X hosts
- <u>Linux distributions</u>
- <u>Solaris hosts</u>

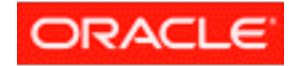

### IMサーバーのインストールは簡単 5分で完了する

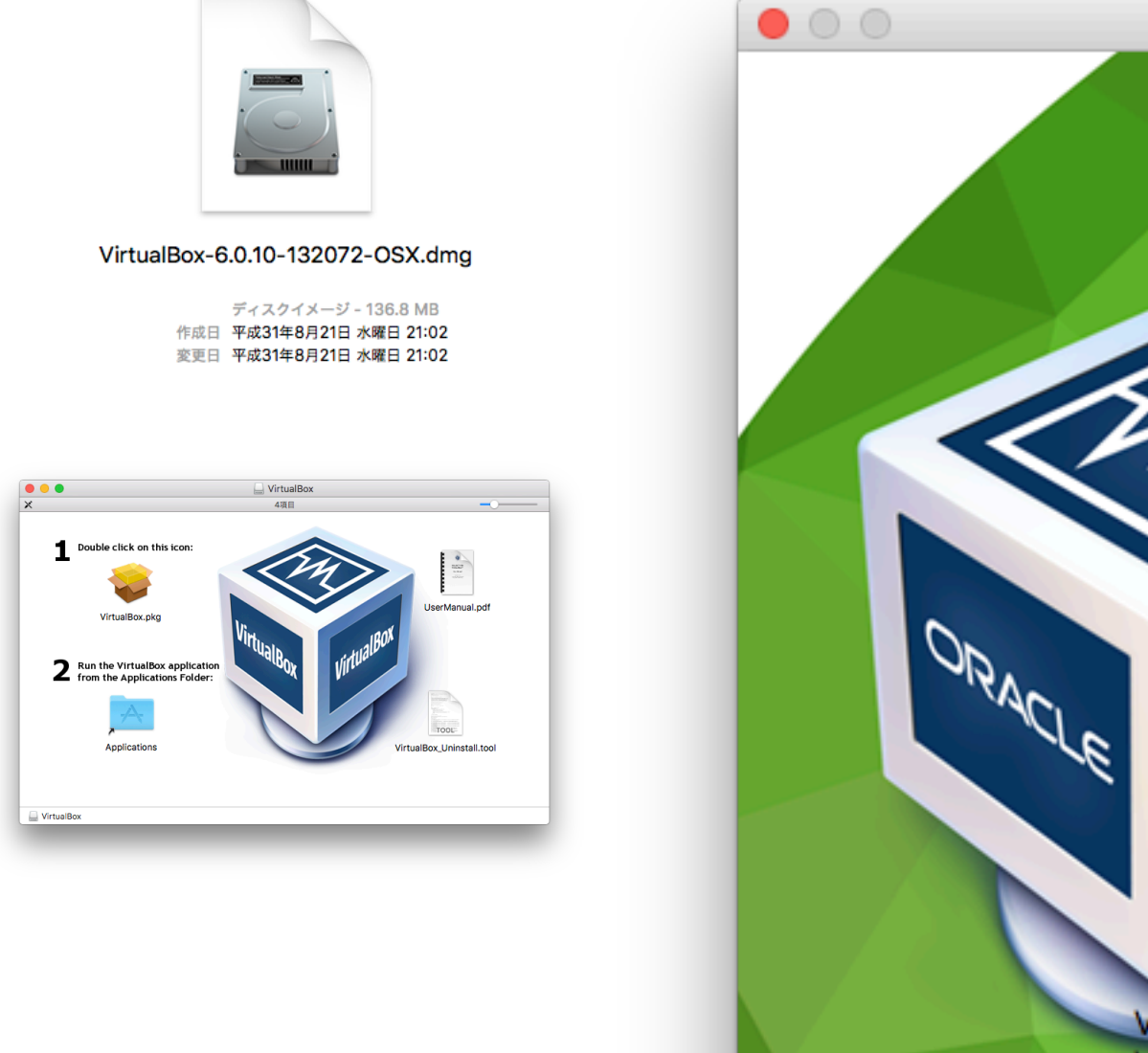

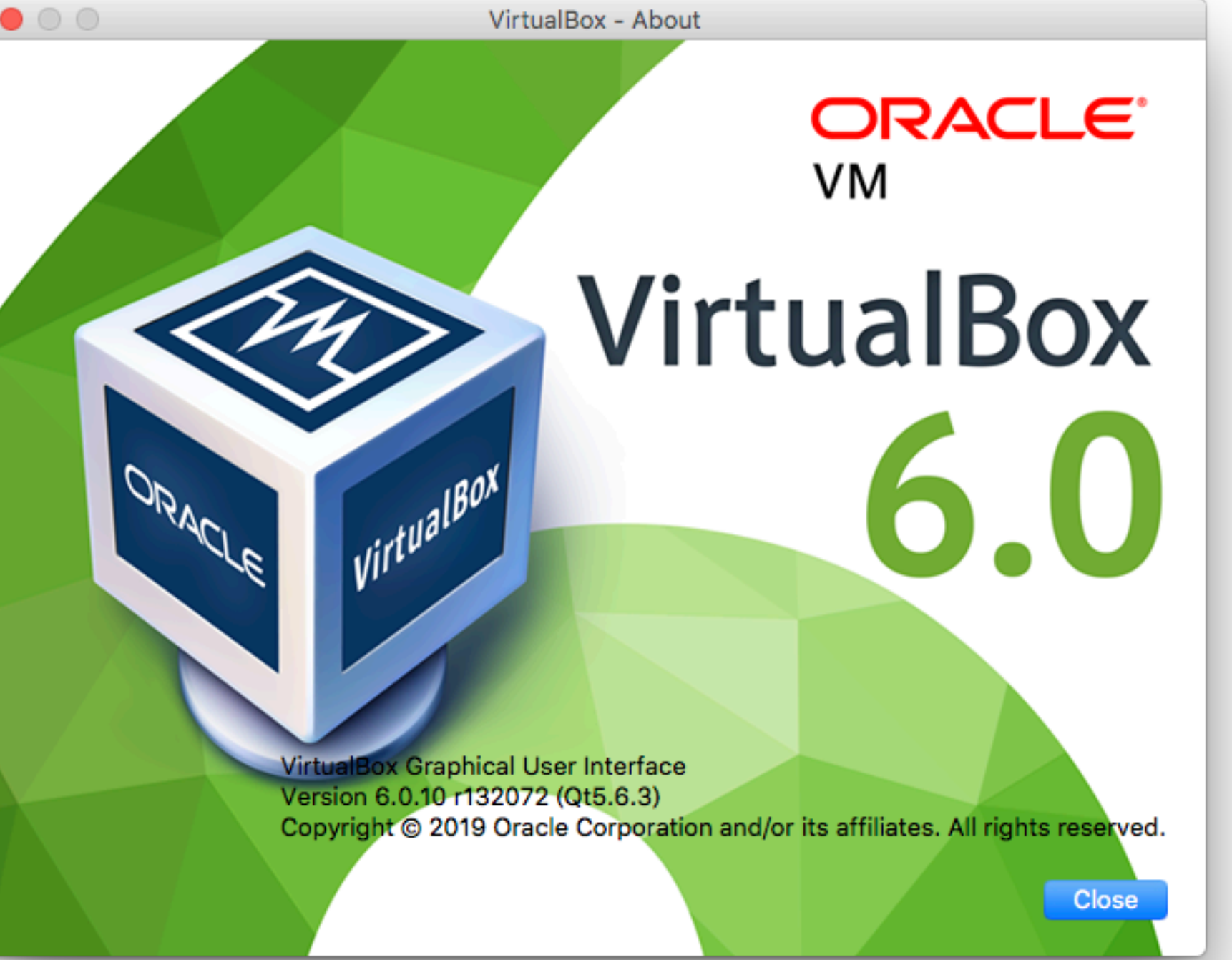

# VirtualBoxにIM導入

Oracle VM VirtualBox 7

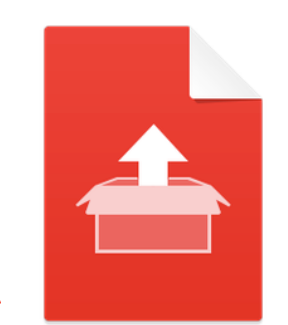

INTER-Mediator-Server-VM-5.10.ova

tar archive - 570.9 MB 作成日 平成31年8月21日 水曜日 20:59 変更日 平成31年8月21日 水曜日 21:01

### ようこそVirtualBoxへ!

環境設定(P)

このアプリケーションウィンドウの左側にはグロー バルツールと、コンピューター上にあるすべての仮想 マシンと仮想マシングループがリスト表示されます。 該当するツールバーのボタンを使用するとインポー ト・追加・新規仮想マシンの作成を行うことができ ます。リストの右側にある要素ボタンをクリックす ると、使用できるツールをポップアップすることがで きます。

エクスポート

新規(N)

追加(A)

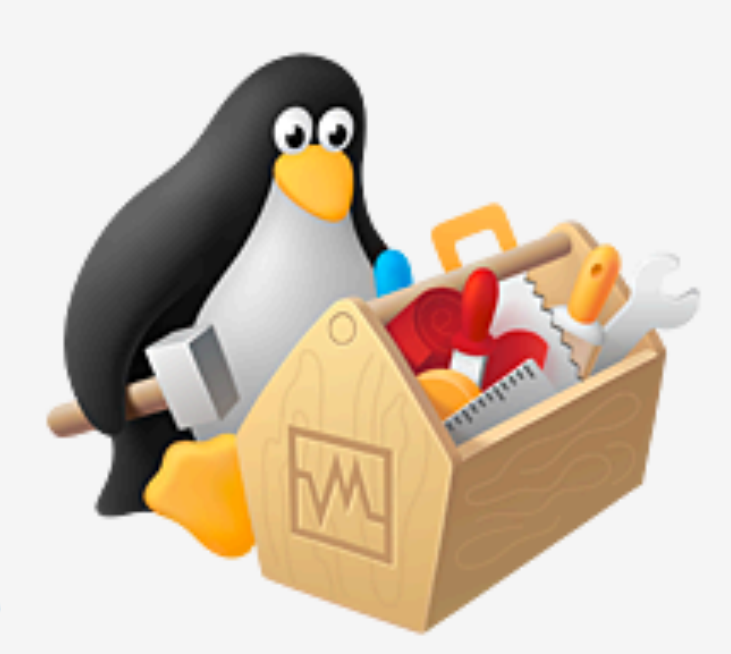

**36?** ボタンを押すとヘルプが表示できます。 <u>www.virtualbox.org</u>には最新情報とニュースがあり ます。 Oracle VM VirtualBox マネージャー

#### 仮想アプライアンスの設定

0 0 0

VirtualBoxにインポートする仮想アプライアンス情報で記載された仮想マシン構成です。項目をダブルクリックすると、表示 されているプロパティの大部分を変更できます。また、以下のチェックボックスを使用して他のプロパティを無効にするこ とができます。

| 🗐 ベンダー      | INTER-Mediator Directive Committee |
|-------------|------------------------------------|
| 🗐 ベンダーURL   | http://inter-mediator.org/         |
| 🗐 バージョン     | 5.10                               |
| ● 説明        | INTER-Mediator 5.10                |
| 📃 ゲストOSのタイプ | Linux 2.6 / 3.x / 4.x (64-bit)     |
| CPU         | 1                                  |
| RAM         | 1024 MB                            |

すべての仮想マシンをホストするベースフォルダーを変更することができます。ホームフォルダーを個々(仮想マシンごと) に変更することもできます。

↓Users/haya/VirtualBox VMs
MACアドレスのポリシー: NATネットワークアダプターのMACアドレスのみ含む
追加オプション: ◇ ハードドライブをVDIとしてインポート
仮想アプライアンスは署名されていません
デフォルト値に戻す 戻る インポート キャンセル

### インポートが完了したら INTER-Mediator Server VMを起動

|                                                                                                    | Oracle VM VirtualBox マネージャー                                                                                                    |
|----------------------------------------------------------------------------------------------------|----------------------------------------------------------------------------------------------------|
| 112 ツール                                                                                                    | <ul> <li>         新規(N) 設定(S) 破棄 起動(T)      </li> </ul>                                                                                                    |
| ● Terestandowski in the second state of the second state of | <ul> <li>● 一般</li> <li>名前:</li> <li>パNTER-<br/>Mediator-Server<br/>VM</li> <li>オペレーティングシステム:</li> <li>Linux 2.6 / 3.x /<br/>4.x (64-bit)</li> <li>設定ファイルの場所:</li> <li>ソUsers/haya/<br/>VirtualBox VMs/<br/>INTER-<br/>Mediator-Server<br/>VM</li> </ul>             |
|                                                                                                    | <ul> <li>■ システム</li> <li>メインメモリー: 1024 MB</li> <li>起動順序: フロッピー,光学,ハードディスク</li> <li>アクセラレーション: VT-x/AMD-V,ネステッドページング,KVM 準仮想化</li> <li>■ ディスプレイ</li> <li>ビデオメモリー: 16 MB</li> <li>グラフィックスコントローラー: VBoxVGA</li> <li>リモートデスクトップサーバー: 無効</li> <li>レコーディング: 無効</li> </ul> |

同一マシンから以下にアクセス

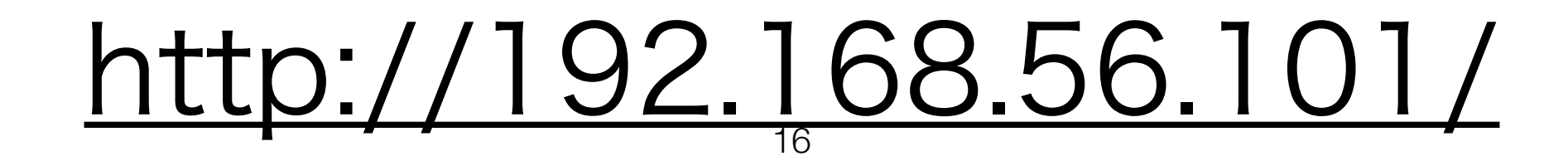

### IMサーバー、 無事可動

#### INTER-Mediator 5.10 - VM for X +

← → C ① 保護されていない通信 | 192.168.56.101

🖈 ) 🤧 🚯 🛃 🧒 | 🌏

INTER-Mediator 5.10 - VM for Trial

#### 現在アクセスしているマシンについて

このVirtual Machineは、INTER-Mediatorが動作するサーバを試用したり、 あるいはINTER-MediatorによるWebアプリケーション開発を学習するために作成したものです。 サンプルデータベースはスキーマを読み込ませており、すぐに動作を見ることができます。

このVirtual Machineに含まれるINTER-Mediatorの最終更新日は2019年04月17日です。

注意点など

- 利便性のために、パスワードなどの情報はこのページに記載しています。
- 原則として、稼働マシン以外からのアクセスができない状態で利用してください。

#### リンク

#### <u>サンプルプログラム</u>

- サンプルの中にある認証ユーザー用のデータベースには、user1~user5の5つのユーザーが定義されており、パスワードはユーザ ー名と同一です。 概ね、user1でログインができますが、アクセス権の設定のテストも行っており、すべてのユーザーでのログイ ンができるとは限りません。 設定を参照の上ログインの確認や、あるいはできないことの確認をしてください。
- FileMaker向けのサンプルプログラムはホストマシンで、FileMaker Serverが稼働している場合で、このVMのネットワークを 「ホストオンリーアダプター」にしていれば、おそらくそのまま稼働します。他のホストや異なるネットワーク設定の場合 は、/var/www/localhost/htdocs/params.phpファイルの、\$dbServer変数の値を変更してください。<u>TestDB.fmp12</u>(サ ンプルデータベース)の管理者アカウント名とパスワードに関する情報については、<u>readme.txt</u>ファイル内の「Account Information for FileMaker Database」を参照してください。
- サンプルデータベースの最終更新日: MariaDB=2018年10月14日、 FileMaker=2018年02月24日 あなたがお使いのサンプルデータベース: MariaDB=2018年10月14日

# ハンズオンの前に(1)

最初の道案内:サーバーへのアクセス方法

1. http http://192.168.56.101/

2. ssh ssh developer@192.168.56.101

 ファイルのアップロード/ダウンロード Macの場合Finderで第-k <u>smb://192.168.56.101</u>

Windowsでは 「エクスプローラー」を開き、 アドレスに「¥¥192.168.56.101」と入力

# ハンズオンの前に(2)

サーバーの中はどう動いているの?

- IMサーバーにsshしてみよう ssh <u>developer@192.168.56.101</u>
   \$ cat /proc/version
- 2. データベースの構成は? inter-mediator-server:~\$ mysql -u root -p
- 3. MariaDB [(none)]> show databases;
- 4. > use test\_db;
- 5. > show tables; 終了はquit;
- アプリの追加も簡単。
   たとえば、GUIのエディターnanoは入っていない。
   インストールは \$ sudo apk add nano

## IM Server for VMは安全

•標準設定では同一マシンからしかアクセスできない

•この開発環境の中では何を実験しても良い

### •本番環境にデブロイするときは編集機能は削除してください

ハンズオン(1)

まずは掲示板アプリの原形を作る

IMならいかに簡単にWebアプリが作れるか体験

1. <u>http://192.168.56.101/</u> にアクセス

定義ファイルの編集

### IMは「定義ファイル」と「ページファイル」が対になって動作する

### 1. <u>http://192.168.56.101/</u>を開く

### IM イベントページの一番下の「シナリオ」リンク

定義ファイルの編集

- コンテキスト定義
- name:message
- table:chat
- view:chat
- key:id
- paging:true
- repeat-control:confirm-delete records:10

(Queryは削除) sort:[[field:postdt, direction:desc ]] (show all) post-reconstruct:true post-dismiss-message:投稿しまし た。少し待つと画面が更新されます。

データベース接続設定

db-class:PDO

dsn:mysql:host=localhost;dbname=test\_db;charset=utf8mb4 user:web password:password

```
デバッグ設定 debug: false
```

ページファイルの編集

### IMは「定義ファイル」と「ページファイル」が対になって動作する

### 1. <u>http://192.168.56.101/</u>を開いて

### page01.htmlを編集する

### IM イベントページの一番下の「シナリオ」リンク Code1

# でき上がったWeb App

これだけでWeb 掲示板アプリができ上がっています。

### 1. <u>http://192.168.56.101/</u>を開いて

### <u>[page01.htmlを表示する] をクリック</u>

### いくつかメッセージを投稿してみて下さい

## 中で何がどう動いているの? IMの仕組み(1)

次のURLを開き、定義ファイルを確認してみましょう。 http://192.168.56.101/

・データベース接続のための基本情報はどこ?

・コンテキストmessageにより、データベースのchatテーブルの操作ができる

・ページファイルのmessage@userは、何を意味しているか? messegeコンテキストすなわちchatテーブルのuserフィールドに「バ インド」

・userフィールドは表示だけだが、messageフィールドは変更できる

## 中で何がどう動いているの? IMの仕組み(2)

- ・1ページ10レコードずつ表示できるしくみ
- ・「削除」ボタン、表示順の設定方法はどうなってんの?
- ・"post"により、入力フォーム定義。ボタンで新しいレコードを作る

# 中で何がどう動いているの? IMの仕組み(3)

プログラムを記述してカスタマイズ

・レコード作成前にJavaScriptを呼び出し、現在の日時を設定。
 プログラムを記述し、さまざまな付加的な動作を実装できる

```
<script type="text/javascript">
    INTERMediatorOnPage.processingBeforePostOnlyContext = function (node) {
    var dtString;
    dtString = INTERMediatorLib.dateTimeStringISO(); // ←[MySQL]の場合
    dtString = INTERMediatorLib.dateTimeStringFileMaker(); // ←[FileMaker]
    INTERMediator.additionalFieldValueOnNewRecord = {'message': [{field:
    "postdt", value: dtString}]};
    return true;
    };
    </script>
```

# 中で何がどう動いているの? IMの仕組み(4)

### 入力値のバリデーション

定義ファイルのコンテキスト定義に、以下を追加

validation:[

[field:user, rule:value != '', message:名前に入力してください]

[field:message, rule:value != '', message:メッセージを入力してください]

| キャンセル | ок    |
|-------|-------|
|       | キャンセル |

## さていよいよ禁断の領域に

メッセージをHTMLで記述する

### 次のようなメッセージを新たに入力。名前はなんでも構いません。 以下のテキストは「Code4」よりコピペ可能

<span style="color:red">赤い文字</span>黒い文字

# innerHTMLを利用

ページファイルの最後の方で、以下のように記述を変更します。赤い文字の部分を追加

表示:

<td colspan="3" class="grayback"

data-im="message@message@innerHTML">

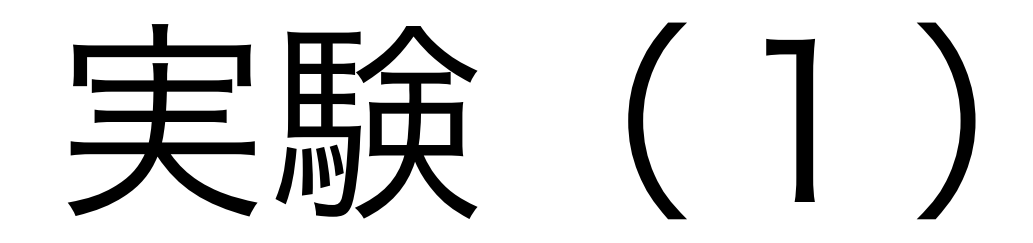

### 次の文言をWebアプリに書き込んでみましょう

<script>windows.alart("OK1");</script>

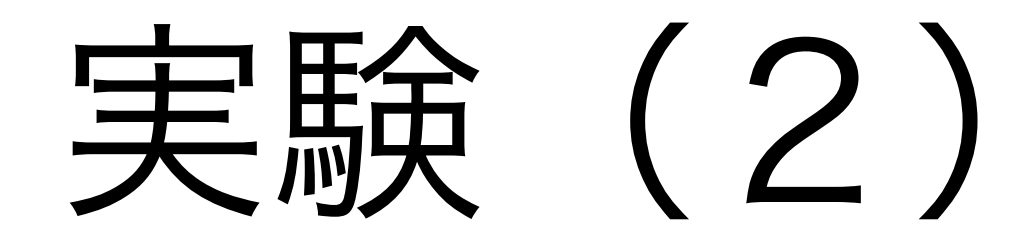

### 次の文言をWebアプリに書き込んでみましょう

<br/>
<button onclick="alert('口座に100ポイント振込みます。口座番号を入力<br/>
して下さい')">今なら100ポイントゲット</button>

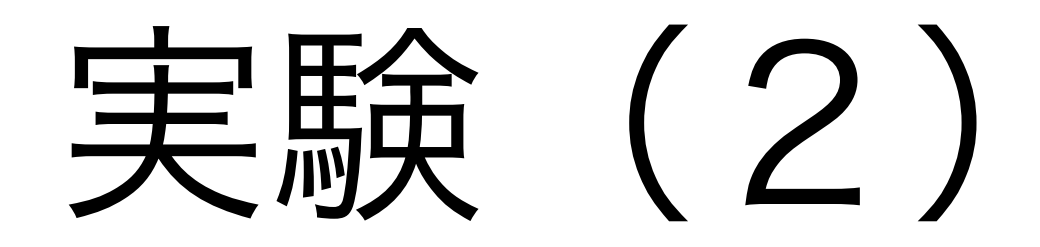

### 何やらおぞましいことが

| 名前: | 林 伸夫                                                                                          | 日時:   | 2019-08-23 16:18:06 |    |  |  |
|-----|-----------------------------------------------------------------------------------------------|-------|---------------------|----|--|--|
| 修正: | <button onclick="alert('口座に100ポイント振込&lt;br&gt;みます。口座番号を入力して下さい')">今なら100ポ<br/>イントゲット</button> |       |                     |    |  |  |
| 表示: | 今なら100ポ                                                                                       | イントゲッ | •                   | 削除 |  |  |

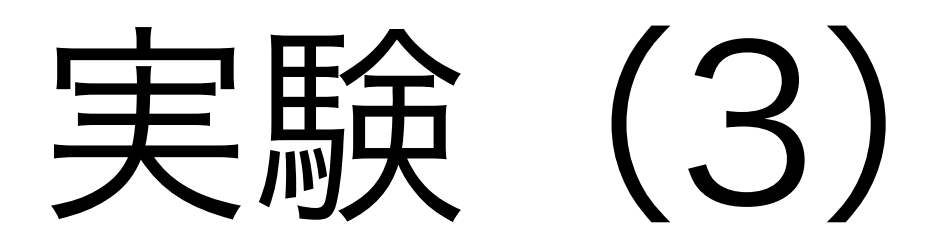

### <img src="https://inter-mediator.com/images/20140123-intermediator-logo-w174.png" onload="alert(document.cookie)">

Code4

https://inter-mediator.com/ja/material2019/code4.html

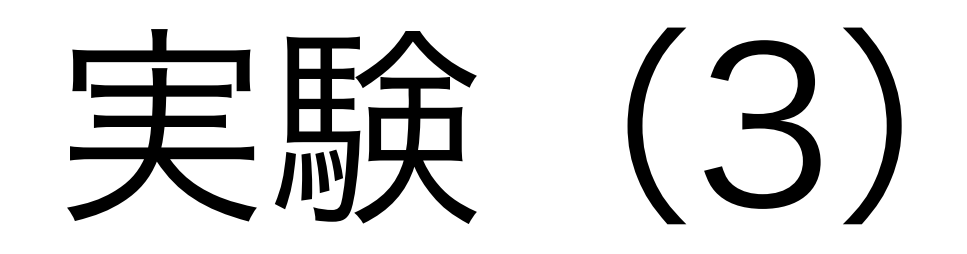

| 更新 レコード番号1-10 / 20 << < > >> 1ページ目へ |                                                                                                    |                                                                                                    |                                    |              |    |  |
|-------------------------------------|----------------------------------------------------------------------------------------------------|----------------------------------------------------------------------------------------------------|------------------------------------|--------------|----|--|
| 名前:                                 | 林 伸夫                                                                                                    | 日時:                                                                                                    | 2019-08-2                          | 3 16:37:05   |    |  |
| 修正:                                 | <img aler<="" src="ht&lt;br&gt;mediator.com&lt;br&gt;logo-w174.pr&lt;br&gt;onload=" td=""/> <td>tps://inte<br/>n/images/2<br/>ig"<br/>t(documen</td> <td>r-<br/>20140123-int<br/>it.cookie)"&gt;</td> <td>er-mediator-</td> <td></td> | tps://inte<br>n/images/2<br>ig"<br>t(documen                                                                                                    | r-<br>20140123-int<br>it.cookie)"> | er-mediator- |    |  |
| 表示:                                 | Develop Simply, Re                                                                                                    | woor opergrow-very with the second second se |                                    |              | 削除 |  |

まとめ

- INTER-Mediator Server VMなら即開発に着手できる
- INTER-MediatorのVM環境での開発は安全です
   同ーマシンでしかアクセスできない
- •もし疑念が生じたら,VM内で検証を